## UPPFÖLJNING

Söks fram via menyraden Uppföljning (på skrivbordet)

## Vårdåtagande

Här ses en sammanställning av vårdåtagande per HSL organisation. Här kan du bla se dina eller organisationens pågående ärenden (vårdåtagande) eller om brukaren är avliden.

• Välj Uppföljning, Uppföljning och administration, Sammanställningar, Ärende

| Tre                               | eserva - | Malin Persson inlogga | ad mo | ot MSSQL Default med |
|-----------------------------------|----------|-----------------------|-------|----------------------|
| Uppföljning Service Inställningar | Fönster  | r Hjälp               |       |                      |
| Delegationslistor                 | •        |                       |       |                      |
| Uppföljning och administration    | •        | Handläggningstid      | 7.0   | ktober 2015          |
| Ersättningar                      | •        | Sammanställningar 🔹 🕨 |       | Ärende               |
| Statistik                         | •        | Aktualiseringslista   |       | Beslut               |
| Nationell uppgiftsinsamling       | •        | Utskrivningsklar      |       | Betalning            |
| Regional rapportering             | •        | Händelselista         |       | Utredning            |
| Flykting                          | •        | Utförarbyten          |       | Insats               |

- Välj organisation
- Välj Ärendetyp
- Välj Aktualitet
- Välj Datum From (dagens datum om aktuell lista vill ses)
- Välj Datum *Tom* (dagens datum om aktuell lista vill ses)
- Klicka på Sammanställ

| Sammanställ ärende/vårdåtagande       |               |                               |                                                                                                    |                            |                 |                 |              |     | . <b>D</b> X |
|---------------------------------------|---------------|-------------------------------|----------------------------------------------------------------------------------------------------|----------------------------|-----------------|-----------------|--------------|-----|--------------|
| Organisation*                         |               | Ärendetyp                     | Aktualitet                                                                                                    | F                          | rom             | Tom             |              |     |              |
| Bantorget HSL vårdb.                  | (Attendo) 🗸   | HSL Arbetsterapeut            | Pågående ärender                                                                                                    | n v 2                      | 2015-10-08 🗸    | - 2015-10-08    | 2015-10-08 🗸 |     |              |
| Endast aktuella     HSL Sjuksköterska |               |                               |                                                                                                    |                            |                 |                 |              |     |              |
| Handl/Medhandl/Ans                    | varig         |                               |                                                                                                    |                            |                 |                 |              |     |              |
|                                       | ~             |                               | Sök avlidna perso                                                                                                    | ner                        | From            | Tom             |              |     |              |
| Gruppering                            |               |                               | Registrerings                                                                                                    | datum [                    | V               | -               | <b>V</b>     |     |              |
| ×                                     |               |                               |                                                                                                    | L                          |                 |                 |              |     |              |
|                                       |               |                               |                                                                                                    |                            |                 |                 |              |     |              |
| Resultat                              |               |                               |                                                                                                    |                            |                 |                 |              |     |              |
| Ärendenummer                          | Personnr      | Namn                          | Ärendetyp                                                                                                    | Öppnat                     | Avslutat        | Senaste händ.   | Ant pers     | Var |              |
| 0588047                               | 19 380831-919 | 2 Östervall, Mats Olov        | HSL Sjuksköterska                                                                                                    | 2015-08-24                 | ł               | 2015-08-24      | 1            |     | Sammanställ  |
| 0588075                               | 19 290609-802 | 1 Solén, Märta Maria Elisabet | HSL Sjuksköterska                                                                                                    | 2015-08-24                 | ł               | 2015-08-24      | 1            |     |              |
| 0588076                               | 19 351130-829 | 2 Grönlund, Harald            | HSL Sjuksköterska                                                                                                    | SL Sjuksköterska 2015-08-2 |                 | 24 2015-08-26 1 |              |     | Välj         |
|                                       |               |                               | the states of the states of th | 2015 00 24                 | 24 2015-08-24 1 |                 |              |     |              |
| <b>알 0588077</b>                      | 19 420903-914 | ) Ek, Margareta Eva           | HSL Sjukskoterska                                                                                                    | 2015-08-24                 | t               | 2015-08-24      | 1            |     | Skriv ut     |

Välj sedan Skriv ut för att få ut listan på papper.

Sök Pågående vårdåtagande där brukaren är avliden, för att kunna avsluta vårdåtagande som inte är aktuella från organisationen.

- Välj organisation
- Välj Ärendetyp
- Välj Aktualitet Pågående ärenden
- Välj Datum From (dagens datum om aktuell lista vill ses)
- Välj Datum *Tom* (dagens datum om aktuell lista vill ses)
- Under "Sök avlidna personer" Välj Datum From (det datum du vill se ifrån) -Tom (dagens datum)

|                                                                        | Samm                                                                          | anställ ärende/vårdåtaga                       | ande                   |                      | -     |                             | x                            |
|------------------------------------------------------------------------|-------------------------------------------------------------------------------|------------------------------------------------|------------------------|----------------------|-------|-----------------------------|------------------------------|
| Organisation*<br>Bantorget HSL vårdb. (Attendo) ✓<br>☑ Endast aktuella | Ärendetyp<br>☐ H5L Arbetsterapeut<br>☐ H5L Sjukgymnast<br>✔ H5L Sjuksköterska | Aktualitet<br>Pågående ärenden 🗸 🗸             | From 2015-10-08 ¥ -    | Tom<br>2015-10-08    |       |                             |                              |
| Gruppering                                                             |                                                                               | – Sök avlidna personer –<br>Registreringsdatum | From<br>2015-04-08 ¥ - | Tom<br>2015-10-08    | )     |                             |                              |
| Resultat                                                               | Namn i                                                                        | Ärendetyp Öppnat                               | Avslutat Ser           | naste händ. Ant pers | Var [ | Samma<br>Vä<br>Skriv<br>Töm | nställ<br>lj<br>r ut<br>fält |

## Insatser

Här ses en sammanställning av insatser på HSL organisationen (aktuella fördelade åtgärder).

• Välj Uppföljning, Uppföljning och administration, Sammanställningar, Insats

| Treserva - Malin Persson inloggad mot MSSQL Default me |   |                     |                |  |  |  |  |  |  |
|--------------------------------------------------------|---|---------------------|----------------|--|--|--|--|--|--|
| Uppföljning Service Inställningar Fönster Hjälp        |   |                     |                |  |  |  |  |  |  |
| Delegationslistor                                      | • |                     |                |  |  |  |  |  |  |
| Uppföljning och administration                         | • | Handläggningstid    | 8 oktober 2015 |  |  |  |  |  |  |
| Ersättningar                                           | • | Sammanställningar 🕨 | Ärende         |  |  |  |  |  |  |
| Statistik                                              | • | Aktualiseringslista | Beslut         |  |  |  |  |  |  |
| Nationell uppgiftsinsamling                            | • | Utskrivningsklar    | Betalning      |  |  |  |  |  |  |
| Regional rapportering                                  | • | Händelselista       | Utredning      |  |  |  |  |  |  |
| Flykting                                               | • | Utförarbyten        | Insats         |  |  |  |  |  |  |

- Välj urval på verksamhet
- Välj verksamhet HSL
- Välj insatsperiod Pågående
- Välj Datum From (dagens datum om aktuell lista vill ses)
- Välj Datum *Tom* (om du vill få ut lista under specifik period)
- Filtrera på insatstyper (välj alla för hel lista)
- Välj utförare/utförarenhet (välj HSL enheten för hel lista)
- Klicka på Sammanställ

| Urval på       Verksamhet*         • Verksamhet       rsatsperiod*         • Insatsperiod*       Fr.o.m*         • Insatsperiod*       Personnumer         • Personnumer       Pagående         • Nvåfibreing vid urval på verksamhet       Beslutstyper         Arendetyper       Insatspyper         • HSL Avbetster apeut       Ø Specifik omvårdnad         Ø Alla - Arpassning av produkter och ter       Ø Alla - Arpassning av produkter och ter         Ø HSL Sylukyronast       Ø Alla - Hilpipmedelsförskrivning         Ø Alla - Information/Jundervisning om hal       Ø Alla - Information/Jundervisning om hal         Ø Alla - Massage       V (Alla>         Ø Alla - Massage       V (Alla>         Ø Alla - Information/Jundervisning om hal       Ø Alla - Information/Jundervisning om hal         Ø Alla - Massage       V (Alla>         Ø Alla - Massage       V (Alla>         Ø Alla - Massage       V (Alla>         Ø Alla - Massage       V (Alla>         Ø Alla - Massage       V (Alla>         Ø Alla - Massage       V (Alla>         Ø Alla - Massage       V (Alla>         Ø Alla - Massage       V (Alla>         Ø Alla - Massage       V (Alla>         Ø Alla - Masster utan genomførande       Alla> <th>t°t</th> <th></th> <th></th> <th>Samr</th> <th>manställning ins</th> <th>atser</th> <th></th> <th></th> <th></th> <th>-</th> <th></th> <th>x</th>                                                                                                    | t°t                                                                                                    |                                                                                                  |                                                                                                    | Samr                                                                                                    | manställning ins                                                                                                    | atser                                                                                     |   |                                                                                             |   | -   |                | x    |
|----------------------------------------------------------------------------------------------------|----------------------------------------------------------------------------------------------------|--------------------------------------------------------------------------------------------------|----------------------------------------------------------------------------------------------------|----------------------------------------------------------------------------------------------------|----------------------------------------------------------------------------------------------------|-------------------------------------------------------------------------------------------|---|---------------------------------------------------------------------------------------------|---|-----|----------------|------|
| Nvåfiltrering vid urval på verksamhet       Beslutstyper       Insatstyper       Genomförandeformer         Arendetyper       Beslutstyper       Insatstyper       Genomförandeformer         Alla / Alla / Alla | Urval på<br>Verksamhet<br>Insatsnummer<br>Personnummer                                                              |                                                                                                  | Verksamhet*<br>HSL<br>Insatsperiod*<br>Pågående                                                       | ~                                                                                                    | Fr.o.m*                                                                                                    | T.o.m*<br>/ 2015-10-08 ↓                                                                  | 1 | Myndighet<br><alla></alla>                                                                  | ~ |     |                |      |
| Handläggare ärende       Handläggare insats       Handläggare resurs       Utförare/Utförare/Utförarehtt <alla>       V       <alla>       V       Stiglötsgatan HSL vårdb. (Aleris)       V         Insatser med passerat planerat avslutsdatum       Med ersättning I       Med insatser reg i Genomförande       Redovisas som         Insatser med passerat datum i ersättning I       Med debiteringar       Med personer reg i Genomförande       CAlla&gt;       V         Insatser som är fördelade       Med avvoderingar       Endast insatser utan genomf.period       Resultat         Resultat         Personnr       Namn       Årendetyp       Insatstyp       Beslut       Genomf. period       Plan avslut       Sammans         *1 19 351130-8292       Grönlund, Harald       HSL Sjuksköterska       SSK - Läkemedelsbehan       2015-08-28 - tv       Valj         *1 19 351130-8292       Grönlund, Harald       HSL Sjuksköterska       SSK - Läkemedelsbehan       2015-08-28 - tv       Valj         *1 19 351130-8292       Grönlund, Harald       HSL Sjuksköterska       SSK - Läkemedelsbehan       2015-08-28 - tv       Tom fäl         *1 19 351130-8292       Grönlund, Harald       HSL Sjuksköterska       SSK - Läkemedelsbehan       2015-08-28 - tv       Tom fäl         *1 19 351130-8292</alla></alla>                                                                                                    | Nivåfiltrering vid urva<br>Årendetyper<br>Alla><br>HSL Arbetsterape<br>HSL Sjukgymnast<br>HSL Sjukgköterska         | l på verksamhet<br>ut                                                                            | Beslutstyper<br>✓ Specifik omvårdnad                                                                  |                                                                                                    | Insatstyper<br><alla> <alla> Alla - Anpassnin Alla - Falipreven Alla - Halpmede Alla - Hjälpmede Alla - Hjälpmede Alla - Hjälpmede Alla - Informatic Alla - Informatic Alla - Massage</alla></alla> | g av produkter och tel<br>tion<br>Isförskrivning<br>Isrådgivning<br>n/undervisning om hål | * | Genomförandeformer                                                                          |   |     |                |      |
| Insatser med passeratplanerat avslutsdatum       Med ersättning I       Med insatser reg i Genomförande       Redovisas som         Insatser med passerat datum i ersättning I       Med debiteringar       Med personer reg i Genomförande <all>&gt;       <all>&gt;       &gt;         Insatser som är fördelade       Med orvoderingar       Endast insatser utan genomf.period       <all>&gt;          Resultat       Personnr       Namn       Ärendetyp       Insatstyp       Beslut       Genomf. period       Plan avslut       Sammans         *1       19 351130-8292       Grönlund, Harald       HSL Sjuksköterska       SSK - Läkemedelsbehan       2015-08-28 - tv       Valj         *1       19 351130-8292       Grönlund, Harald       HSL Sjuksköterska       SSK - Läkemedelsbehan       2015-08-28 - tv       Valj         *1       19 351130-8292       Grönlund, Harald       HSL Sjuksköterska       SSK - Läkemedelsbehan       2015-08-28 - tv       Valj         *1       19 351130-8292       Grönlund, Harald       HSL Sjuksköterska       SSK - Läkemedelsbehan       2015-08-28 - tv       Töm fal         *1       19 351130-8292       Grönlund, Harald       HSL Sjuksköterska       SSK - Hakemedelsbehan       2015-08-28 - tv       Töm fal         *1       19 351130-8292       Grönlund, Hara</all></all></all>                                                                                                    | <pre>Handlaggare arende </pre>                                                                                      | ~                                                                                                | Andraggare insats                                                                                     | ~                                                                                                    | <pre>Handlaggareresur </pre>                                                                                                    | S                                                                                         | v | Stiolötsoatan HSL vårdb. (Aleris)                                                           | ~ |     |                |      |
| Resultat       Fersonar       Namn       Ärendetyp       Insatstyp       Beslut       Genomf. period       Plan avslut       Sammans         **       19 351130-8292       Grönlund, Harald       HSL Sjuksköterska       SSK - Läkemedelsbehan       2015-08-28 - tv       Image: Sintage of the sintage of the sintage of                                                  | Insatser med pass                                                                                                   | seratplanerat avslutsda<br>serat datum i ersättning<br>ördelade                                  | atum Med ersättning I I Med debiteringar Med arvoderingar                                             |                                                                                                    | Med insatser re<br>Med personer re<br>Endast insatser                                                                                                    | g i Genomförande<br>eg i Genomförande<br>utan genomf.period                               |   | Redovisas som<br><alia></alia>                                                              | ~ |     |                |      |
| 19       351130-8292       Grönlund, Harald       HSL Sjuksköterska       SSK - Läkemedelsbehan       2015-08-28 - tv         19       351130-8292       Grönlund, Harald       HSL Sjuksköterska       Alla - Fallprevention       2015-08-28 - tv         19       351130-8292       Grönlund, Harald       HSL Sjuksköterska       SSK - Läkemedelsbehan       2015-08-28 - tv         19       351130-8292       Grönlund, Harald       HSL Sjuksköterska       SSK - Läkemedelsbehan       2015-08-28 - tv         19       351130-8292       Grönlund, Harald       HSL Sjuksköterska       SSK - Läkemedelsbehan       2015-08-28 - tv                                                                                                    | Personnr                                                                                                    | Namn                                                                                             | Ärendetyp                                                                                             | Insatst                                                                                                    | typ                                                                                                    | Beslut                                                                                    |   | Genomf. period Plan avslut                                                                  |   | San | nmans          | täll |
| 📫 19 351130-8292 Grönlund, Harald HSL Sjuksköterska SSK - Ordination av läke 2015-08-28 - tv 🖾 Skrive                                                                                                    | <pre>19 351130-8292 19 351130-8292 19 351130-8292 19 351130-8292 19 351130-8292 19 351130-8292 19 351130-8292</pre> | Grönlund, Harald<br>Grönlund, Harald<br>Grönlund, Harald<br>Grönlund, Harald<br>Grönlund, Harald | HSL Sjuksköterska<br>HSL Sjuksköterska<br>HSL Sjuksköterska<br>HSL Sjuksköterska<br>HSL Sjuksköterska | SSK - Läkemedelsbehan.<br>Alla - Fallprevention<br>SSK - Läkemedelsbehan.<br>SSK - Hudvård<br>SSK - Ordination av läke |                                                                                                    |                                                                                           |   | 2015-08-28 - tv<br>2015-08-28 - tv<br>2015-08-28 - tv<br>2015-08-28 - tv<br>2015-08-28 - tv | = | T   | Välj<br>öm fäl | lt   |

Välj sedan Skriv ut för att få ut listan på papper.